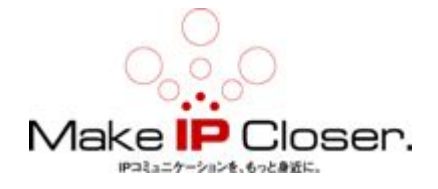

## GXW400X のスタートアップ方法

## 1. 付属品の確認

GXW4004(8)の接続は簡単です。始める前に内容物の確認をしてください。 箱を開いて全てのものがそろっているかご確認下さい。

- · GXW4004(8)本体1台
- ・ イーサネットケーブル 1本
- ・ 1 2 V AC アダプター 1個
- 2. GXW4004(8)の接続

GXW4004 (8) ゲートウェイを管理したり、VoIP ネットワークに接続するのは非 常に簡単です。

下の4ステップで、GXW4004(8)をインターネットに接続したり、本体にアクセスして設定を行えます。

- ① スタンダードのアナログ電話機を FX1 から FXS8 ポートに接続する。
- イーサネットケーブルで WAN ポートとアップリンクを接続する。
- 初期設定を行うため、別のイーサネットケーブルで、LAN ポートと PC を接続し、PC をルータのように使用する。
- ④ AC アダプターをコンセントに接続し、GXW4004(8)に接続する。その後、
  本体の電源を投入する。

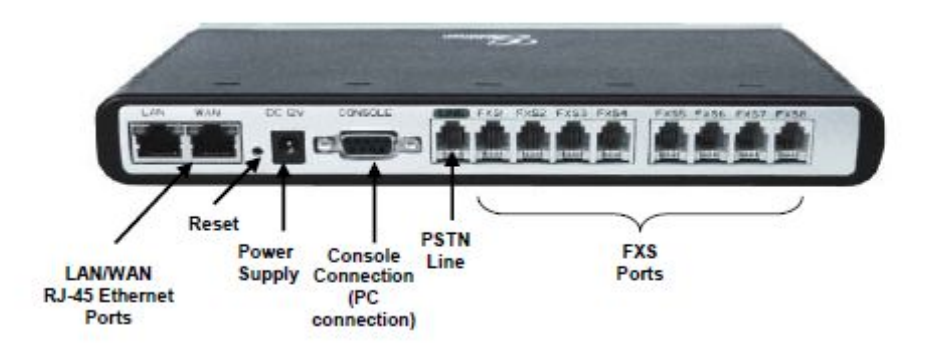

## 3. 状態

①全 LED がグリーンに点灯

②READY, WAN, LAN の LED がゆっくり点滅し、ファームウェアがアップグレード又はプロビジョニング状態を表示

- ③POWER, READY, WAN の LED が点灯し、装置が稼動して SIP サーバにレジスト が成功したことを表します。
- ④READY の LED がゆっくり点滅し、装置が SIP サービスプロバイダにレジストが出来てない状態を表します。

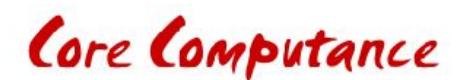